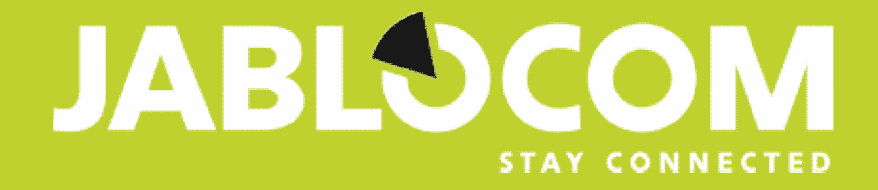

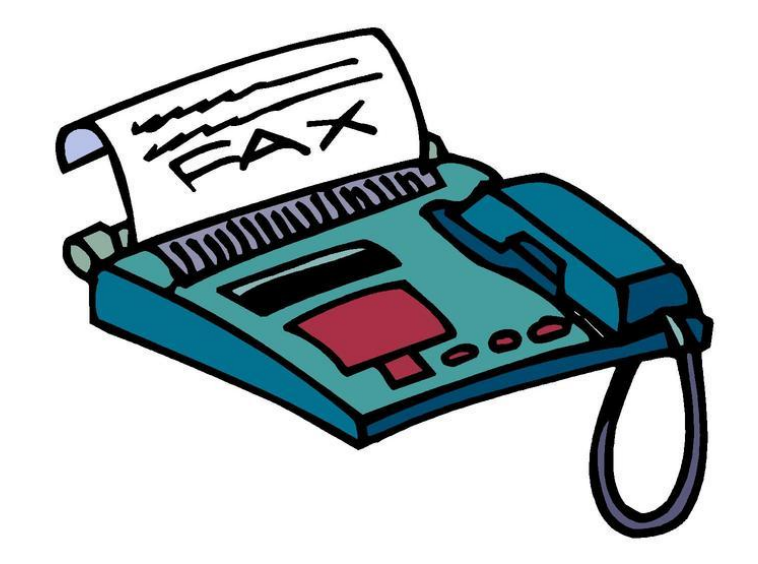

## JabloPhone – PC-fax guide

JabloPhone can be used for sending faxes from PC and receiving faxes from JabloPhone (GDP-04i, GDP-04Ai) / PC / analog fax machine ...

# 1. Fax service has to be installed – FAX will be added in the list of printing devices

Start ⇒ Settings ⇒ Control Panel ⇒ Add or Remove Programs ⇒ Add or Remove Windows Components "Windows Components Wizard" is displayed on your PC ⇔ signify "Fax Services" ⇔ click Next "Windows Components wizard" is displayed on your PC ⇒ click **Finish** 

| Change or<br>Remove<br>Programs       | Currently installed programs: Show updates                                     | Sort by: Name | ~        |
|---------------------------------------|--------------------------------------------------------------------------------|---------------|----------|
|                                       | Z Adobe Acrobat 6.0 CE Professional                                            | Size          | 415,00MB |
|                                       | Click here for support information.                                            |               | rarely   |
| Add New<br>Pronzams                   | To change this program or remove it from your computer, dick Change or Remove. | Change        | Remove   |
|                                       | ALPS Touch Pad Driver                                                          |               |          |
|                                       | Antivirový systém NOD32                                                        |               |          |
|                                       | ATI Control Panel                                                              | Size          | 15,77MB  |
|                                       | ATI Display Driver                                                             |               |          |
|                                       | 😤 Bluetooth Stack for Windows by Toshiba                                       |               | _        |
|                                       | Roadcom Advanced Control Suite 2                                               | Size          | 2,12MB   |
| Ret Program<br>Access and<br>Defaults | F Broadcom ASF Management Applications                                         |               |          |
|                                       | Conexant D110 MDC V.92 Modem                                                   | Size          | 0,51MB   |
|                                       | B Corel Applications                                                           |               |          |
|                                       | a Digital Line Detect                                                          | Size          | 0,24MB   |
|                                       | Intel(R) PROSet/Wireless Software                                              | Size          | 8,74MB   |
|                                       | E Internal Network Card Power Management                                       | Size          | 0,59MB   |
|                                       | J2SE Runtime Environment 5.0 Update 7                                          | Size          | 145,00MB |
|                                       | 3abloSuite                                                                     | Size          | 7,99MB   |
|                                       | I ava 2 Buntime Environment SE v1 4 2 03                                       | Size          | 126 00MB |

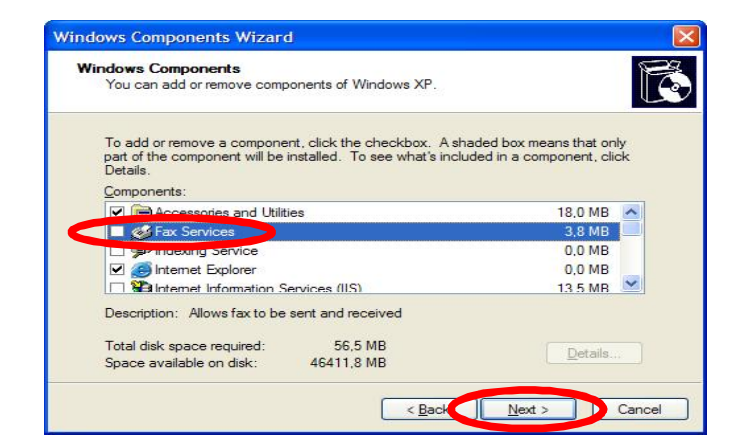

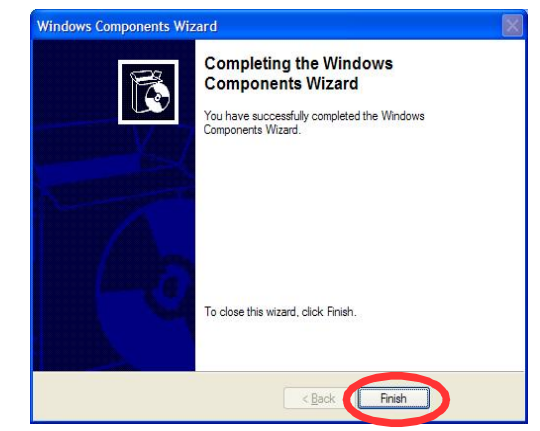

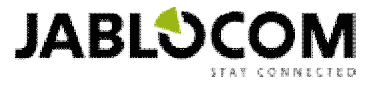

## 2. JabloPhone has to be selected as device for sending / receiving faxes

Fax Configuration Wizard" is displayed on your PC ⇒ Next

Complete the form with your personal / company details ⇒ click **Next** 

Choose "GDP-04i" and possibilities of specification:

A) "Enable Send" for outgoing Fax

B) "Enable Receive" for incoming Fax

C) "Enable Send" + "Enable Receive"

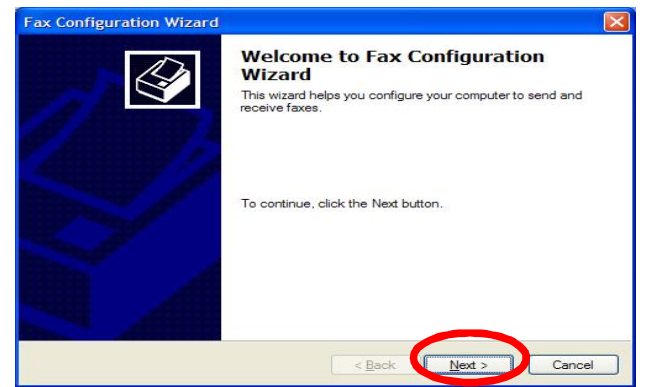

| Sender Information<br>Enter sender information th | at will appear on fax cover pages. |
|---------------------------------------------------|------------------------------------|
| Your full name:                                   | Eax number:                        |
| E-mail address:                                   |                                    |
| <u>T</u> itle:                                    | Company:                           |
| Office location:                                  | Department:                        |
| Home phone:                                       | Work phone:                        |
| Address:                                          | 2                                  |
|                                                   |                                    |
| Billing code:                                     |                                    |

| Please select the fax device GDP-04 modem |
|-------------------------------------------|
| GDP-04 modem 💉                            |
|                                           |
| Enable Send                               |
| Enable Receive                            |
| O Manual answer                           |
| Automatically answer after                |

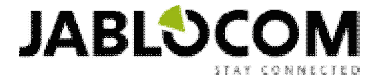

### **3.** Sending faxes

Open the document you want to send and choose File ⇒ Print ⇒ choose Fax instead of your printer

#### Fill in recipient information

#### Choose and fill in cover page

| Print                                                                                            | Send Fax Wizard                                                                                                    | Send Fax Wizard                                                                                                    |
|--------------------------------------------------------------------------------------------------|----------------------------------------------------------------------------------------------------|----------------------------------------------------------------------------------------------------|
| Printer Properties                                                                               | Recipient Information<br>Enter the name and number of the person you want to send the fax to,<br>or click Address Book to select a fax recipient.                                 | Preparing the Cover Page<br>Select a cover page template, and type a subject line and note if required by the<br>template.<br>This information is automatically added to the cover page. |
| Status Ready<br>Type Microsoft Shared Fax Driver<br>Location SHRFAX:<br>Comment<br>Print to file | Io: Address Book Location: Czech Republic (420) Eax number: () ) Use dialing rules New Location To send to multiple recipients, type each recipient's information above, and then | Select a gover page template with the following information Cover page template: confident Subject line: Ngte:                                                                           |
| Print range Copies Copies 1 2 3 Collate                                                          | click Add to add the recipient to the list below.       Recipient name     Fax number     Add       Remove     Edit                                                               |                                                                                                    |
| Qptions OK Cancel Help                                                                           | <back next=""> Cancel</back>                                                                                                    | < Back Next > Cancel                                                                                                    |

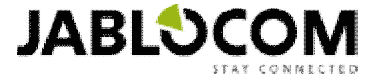

## 4. Receiving faxes

#### Manual answer

- 1. " The line is ringing" in Info Bubble on taskbar
- 2. Answer now

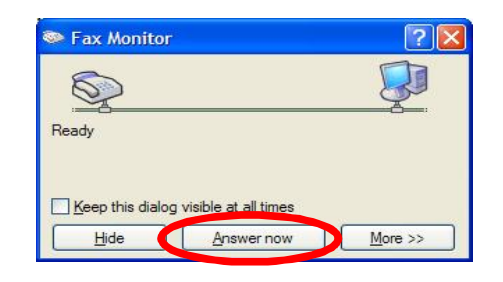

- Automatic answer
- 1. Automatical answer after <u>x</u> rings"

To receive faxes you have to activate Data FAX service on you SIM card. By activating it, your SIM card will receive another phone number on which faxes can be received.

If the service is not activated, the incoming call is not picked up and the fax receiving process ends with the "The fax can't be received because of an unexpected error,".

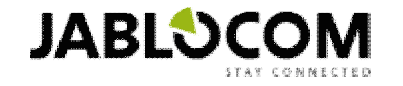

### 5. Fax console table - Faxes management

( Start ⇒ All Programs ⇒ Accessories ⇒ Communications ⇒ Fax ⇒ Fax Console )

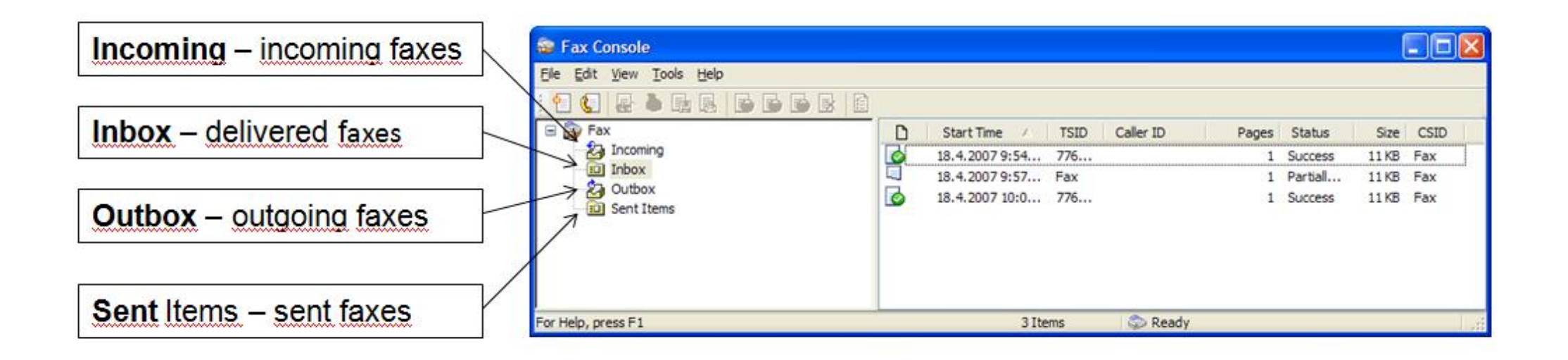

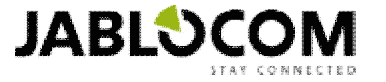

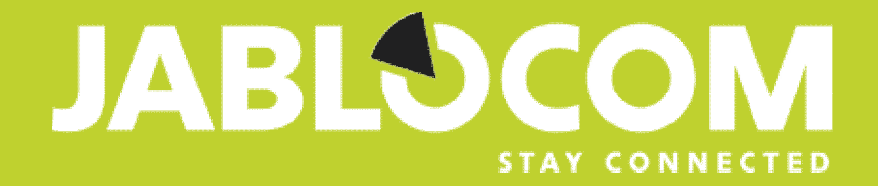

# If you have any question, please do not hesitate to contact us.

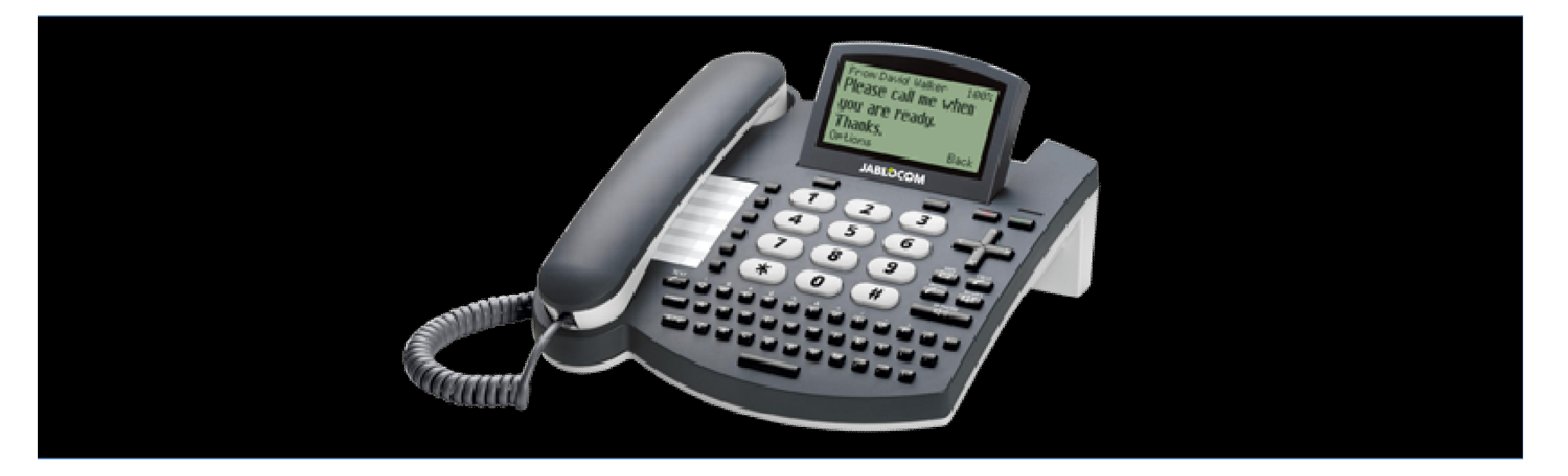

www.jablocom.com support@jablocom.com